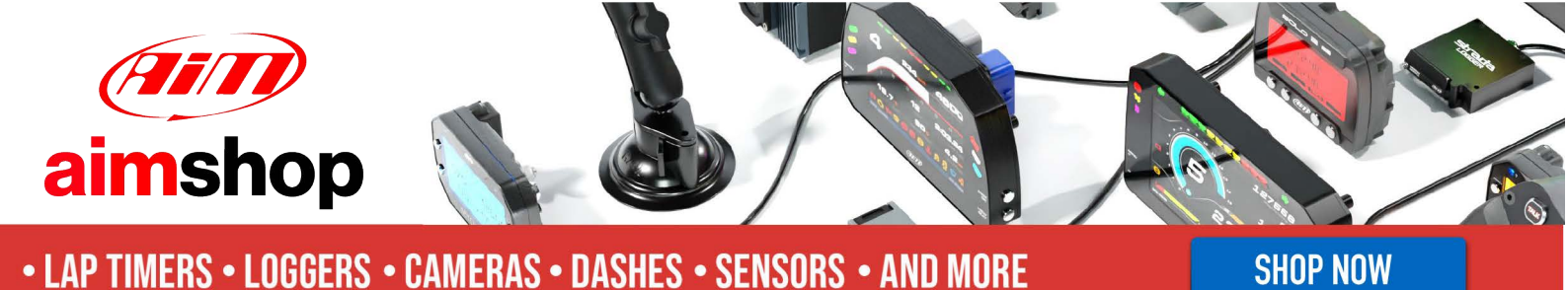

AiM Infotech

## Emerald K3 and K6 ECU – Generic CAN

#### Release 1.00

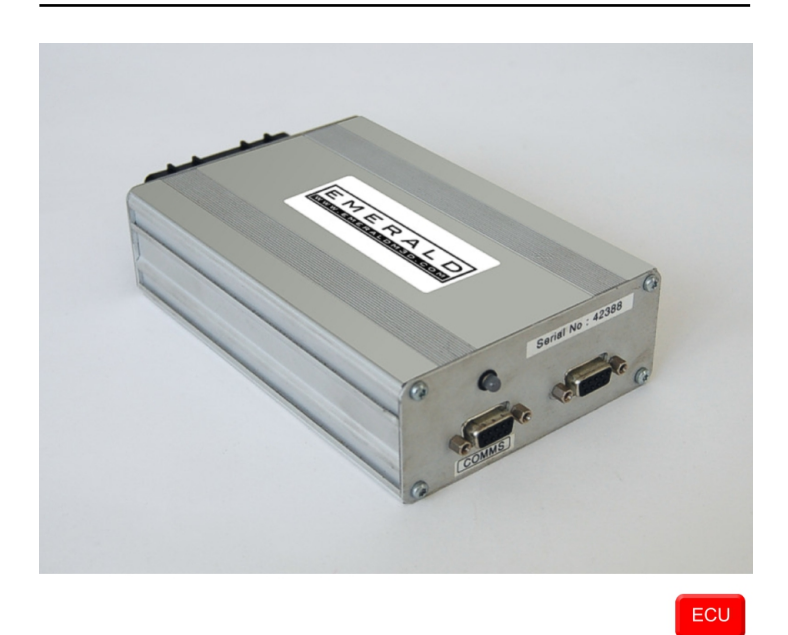

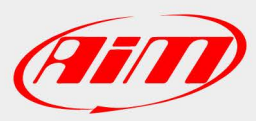

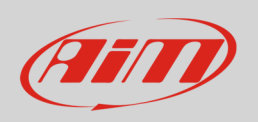

This tutorial explains how to connect Emerald K3/K6 ECU to AiM devices.

# 1 Software setup

To connect Emerald K3/K6 ECU to AiM devices a software setup is needed. Run Emerald K3/K6 software and follow this path:

• ECU Configuration -> CAN datalink

| Map 1 - empty                                        |                                                                                                    | - 0    | ×     |
|------------------------------------------------------|----------------------------------------------------------------------------------------------------|--------|-------|
| File Comms Additional maps Graph Setup               | ECU configuration Help                                                                                                    |        |       |
| File Comms Additional maps Graph Setup               | ECU configuration       Help         ECU version info       Crank/Cam/Distributor sensors         Ignition outputs       Ignition outputs         Injector outputs       Injector outputs         Air Temperature Sensor       Coolant Temperature Sensor         Aux Temperature Sensor       EGT sensor         Throttle Position Sensor       MAP Sensor         BARO Sensor       AFR/Lambda input | Ctrl+E |       |
| Injection type:                                      | Map Switching                                                                                                    |        |       |
| Exhaust:                                             | Boost - dash control                                                                                                    |        |       |
| ,                                                    | Wheel Speed Sensors                                                                                                    |        |       |
|                                                      | Idle air control valve                                                                                                    |        |       |
| Details/Events/Ignition/Injection/Idle control/Ign c | Input channels                                                                                                    |        |       |
| 14:18 O Bas                                          | Output channels                                                                                                    |        | Llink |
|                                                      | Gear position                                                                                                    |        |       |
|                                                      | CAN datalink                                                                                                    |        |       |

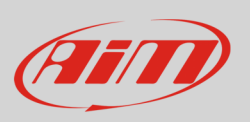

- CAN datalink settings
   ×

   File
   ECU

   CAN settings
   Protocol

   Protocol
   Emerald/Generic

   VMap Switch /Boost level /IACV motor /Wheel Speed Sensors /Inputs /Outputs /Gear position / CAN datalink
   Image: Can datalink

   Offline ECU settings displayed
   Offline ECU settings displayed
- "CAN datalink settings" panel appears, make sure it is set as "Emerald/Generic".

• follow the path "ECU -> Update ECU configuration"

| CAN datalink settings ×                                                                                   |                                          |  |  |
|----------------------------------------------------------------------------------------------------|------------------------------------------|--|--|
| File                                                                                                    | ECU                                      |  |  |
|                                                                                                    | Read ECU configuration                   |  |  |
|                                                                                                    | Update ECU configuration                 |  |  |
|                                                                                                    | Install firmware                         |  |  |
|                                                                                                    | CAN settings<br>Protocol Emerald/Generic |  |  |
| \Map Switch /Boost level /IACV motor /Wheel Speed Sensors /Inputs /Outputs /Gear position \CAN datalink / |                                          |  |  |
|                                                                                                    | Offline ECU settings displayed           |  |  |

InfoTech

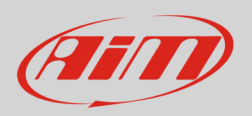

# 2 Connection to AiM devices

Emerald K3/K6 ECU features a bus communication protocol based on CAN. Rear on the ECU are two DB9 connectors: AiM devices use the one on the left labelled "COMMS". Here below you see DB9 connector on the left, its pinout on the right and the connection table below.

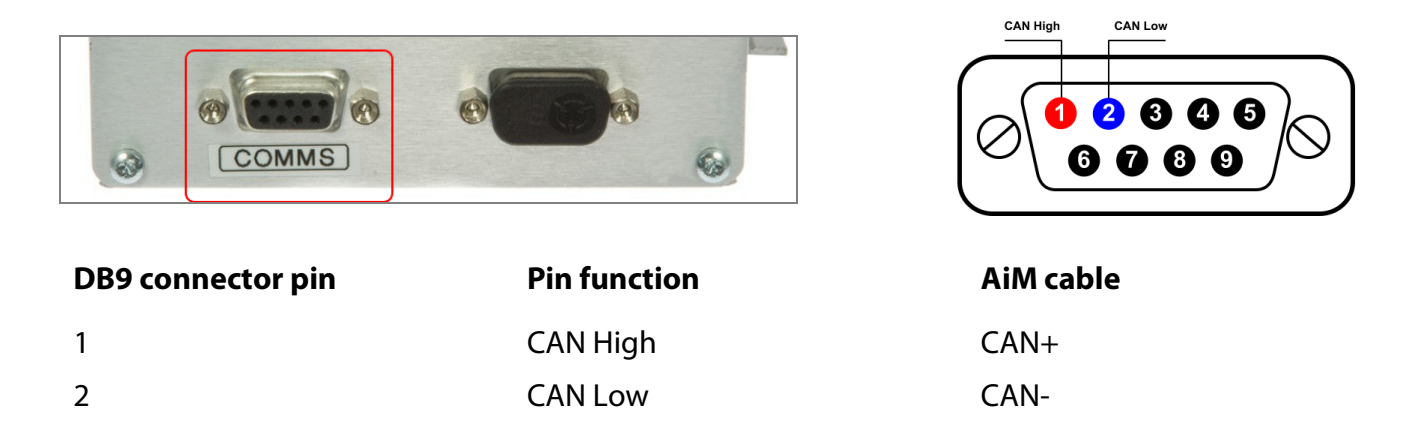

**Please note**: Emerald K3/K6 ECUs come with a programming cable, this can be modified to include the CAN connection. The images here below show the cable plugged in on the left and an example of cable on the right.

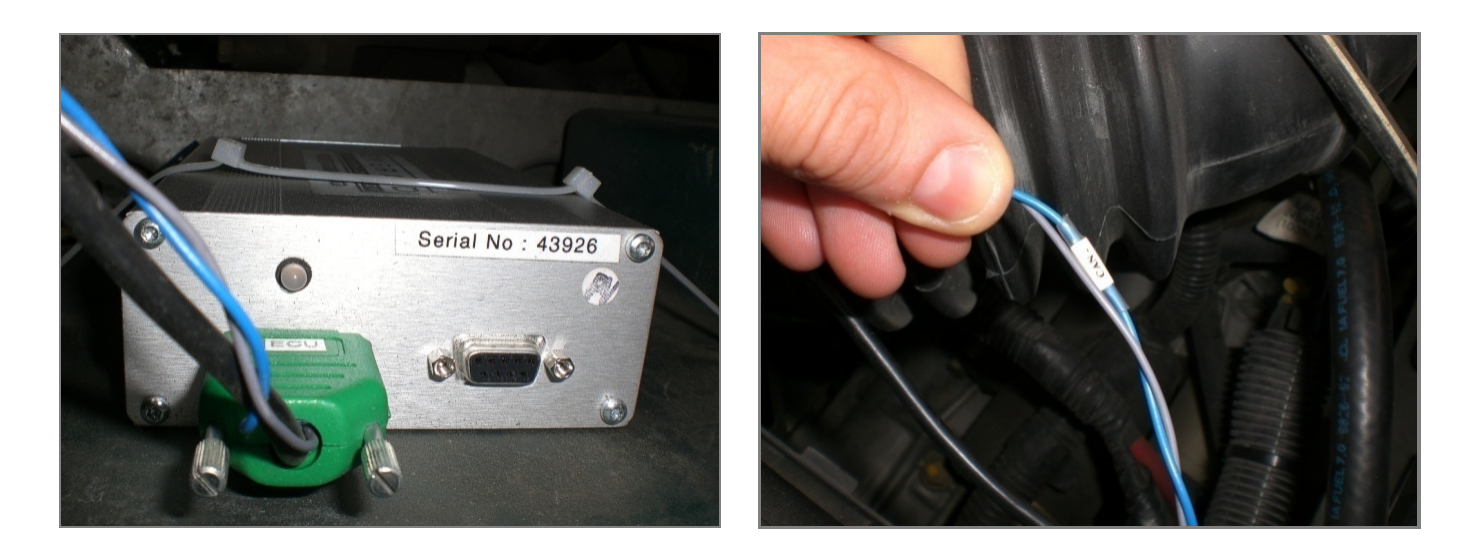

InfoTech

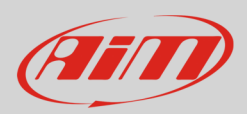

# 3 AiM device configuration

Before connecting the ECU to AiM device set this up using AiM Race Studio software. The parameters to select in the device configuration are:

- ECU manufacturer "Emerald"
- ECU Model "Generic CAN"

### 4 "Emerald" "Generic CAN" protocol

Channels received by AiM devices connected to "Emerald" "Generic CAN" protocol are:

| CHANNEL NAME     | FUNCTION                        |  |
|------------------|---------------------------------|--|
| RPM              | RPM                             |  |
| MAP              | Manifold air pressure           |  |
| BARO             | Barometric pressure             |  |
| TPS              | Throttle position sensor        |  |
| CoilOnTime       | Coil on time                    |  |
| EGT              | Exhaust gas temperature         |  |
| RoadSpeed        | Vehicle speed                   |  |
| AFR1             | Air/Fuel ratio 1                |  |
| AFR2             | Air/Fuel ratio 2                |  |
| StatusFlags      | Status message                  |  |
| ErrorFlags       | Error message                   |  |
| Pri Inj BankOnTm | Primary injection bank (time)   |  |
| Sec Inj BankOnTm | Secondary injection bank (time) |  |
| AIR TEMP         | Air temperature                 |  |
| COOLANT TEMP     | Coolant temperature             |  |
| AUX TEMP         | Auxiliary temperature           |  |

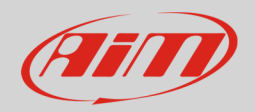

#### IGNITION ADV INJECTOR DUR GEAR SELECTED MAP Battery

Ignition advance Injector duration Engaged gear Active engine map Battery voltage

#### InfoTech